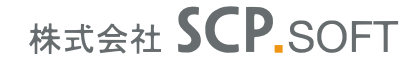

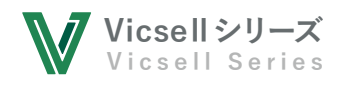

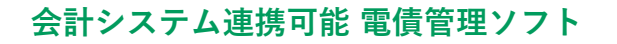

Vicsell 電債管理クラウド 会計システム連携可能 手形管理ソフト

# Vicsell 手形管理クラウド

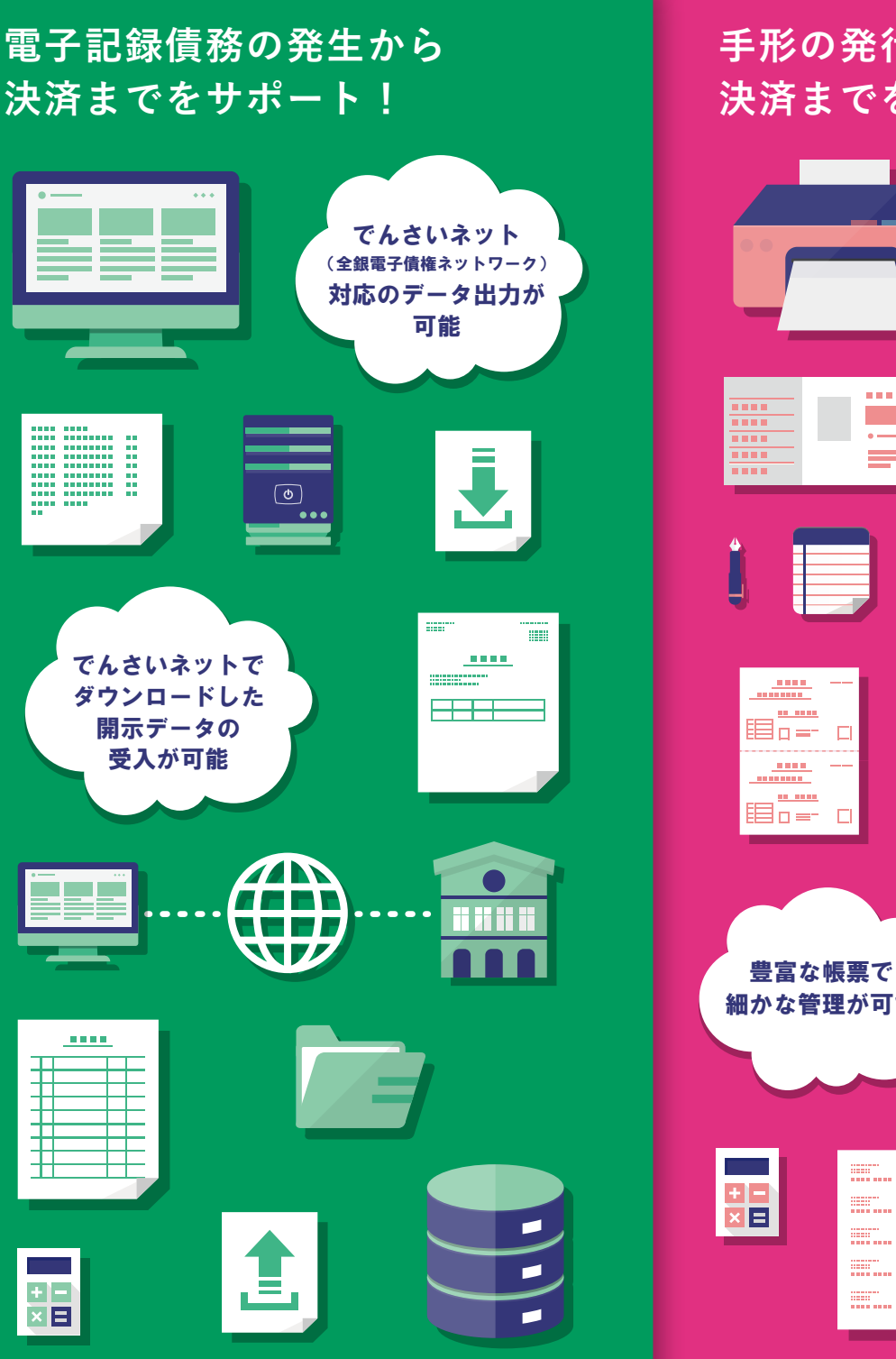

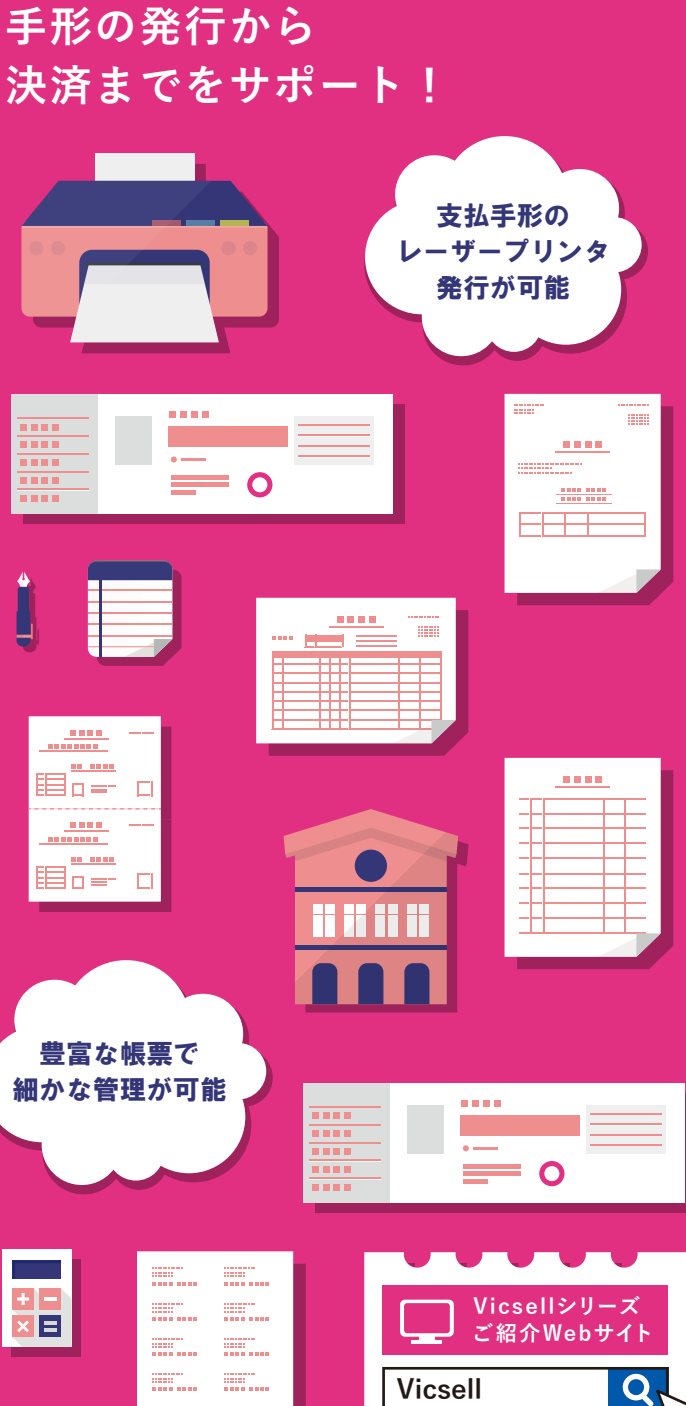

₩ Vicsell電債・手形管理りううド

https://www.vicsell.jp

.....

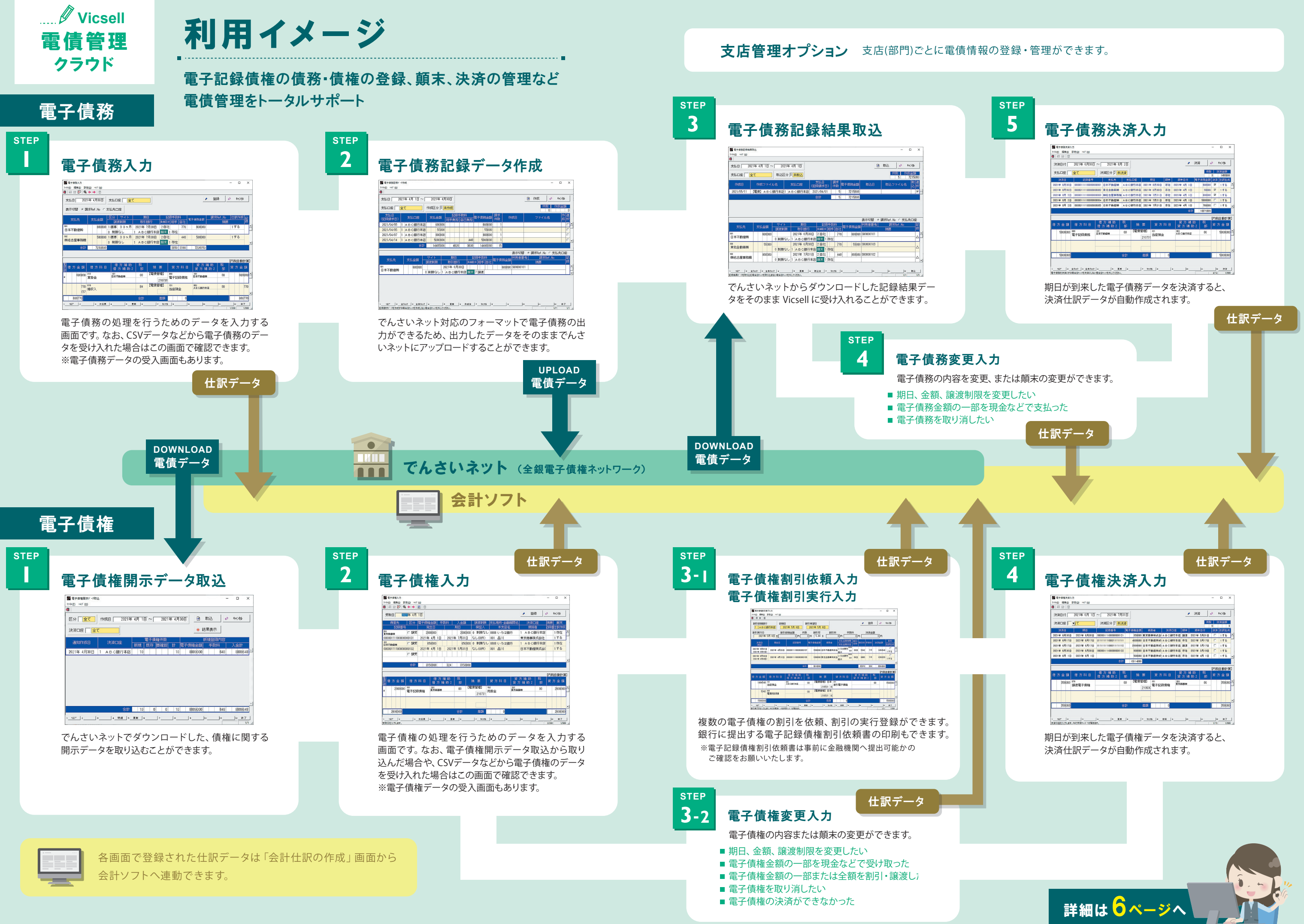

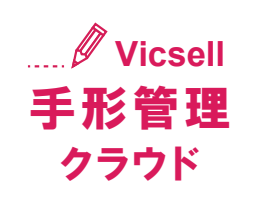

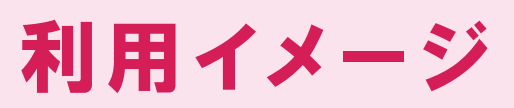

仕訳データ

支払手形

STEP

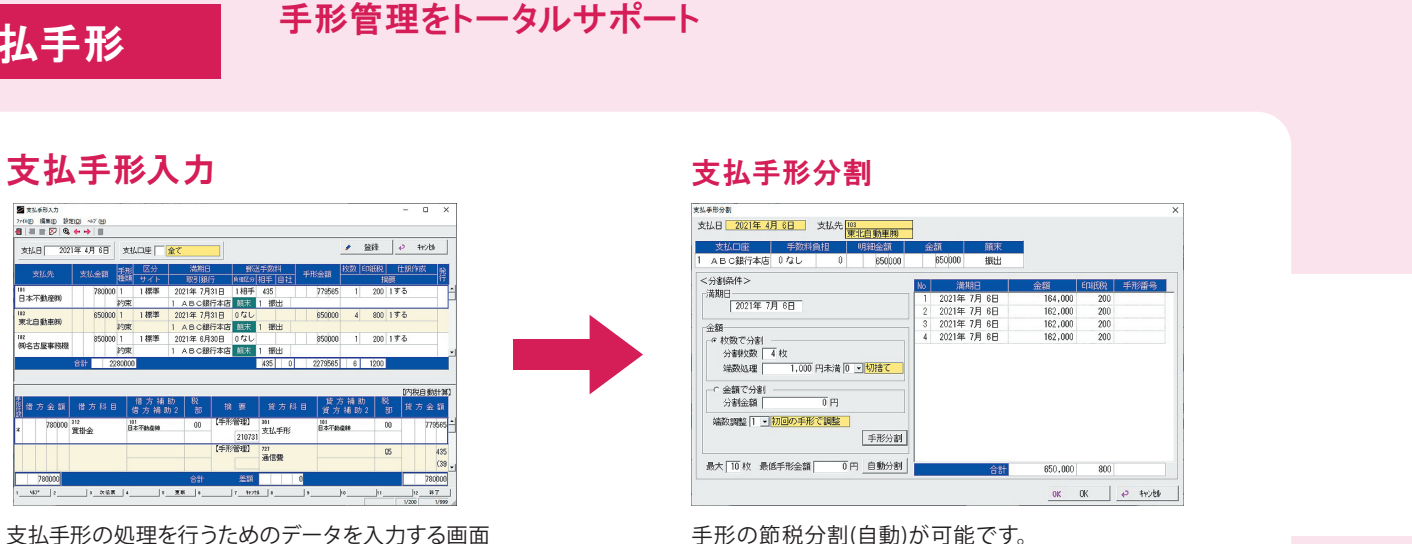

手形の発行から決済まで、受取手形の取立・割引・裏書決済まで

手形の節税分割(自動)が可能です。 枚数や金額を指定し、任意で手形を分割したり 割賦支払いの手形を一括で登録することができます。

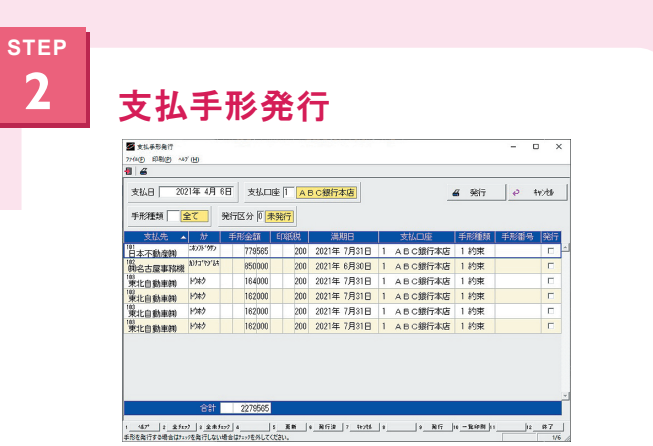

支払手形のデータをプリンタで出力できます。 手形用紙をプリンタにセットして、 手形を発行することができます。

 \*\*\*\*
 ADDRS
 5.
 5.
 5.
 6.
 7.
 7.
 7.
 7.
 7.
 7.
 7.
 7.
 7.
 7.
 7.
 7.
 7.
 7.
 7.
 7.
 7.
 7.
 7.
 7.
 7.
 7.
 7.
 7.
 7.
 7.
 7.
 7.
 7.
 7.
 7.
 7.
 7.
 7.
 7.
 7.
 7.
 7.
 7.
 7.
 7.
 7.
 7.
 7.
 7.
 7.
 7.
 7.
 7.
 7.
 7.
 7.
 7.
 7.
 7.
 7.
 7.
 7.
 7.
 7.
 7.
 7.
 7.
 7.
 7.
 7.
 7.
 7.
 7.
 7.
 7.
 7.
 7.
 7.
 7.
 7.
 7.
 7.
 7.
 7.
 7.
 7.
 7.
 7.
 7.
 7.
 7.
 7.
 7.
 7.
 7.
 7.
 7.
 7.
 7.
 <t

見本

\支払手形を印刷/

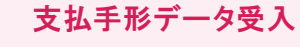

です。なお、CSVデータなどから支払手形のデータ

を受け入れた場合はこの画面で確認できます。

※支払手形データの受入画面もあります。

会計ソフト そのまま銀行へ 受取手形 提出が可能です! 取立手形依赖書 CH17122882 HP 
 8100 1.602
 9600

 810
 62.00

 512
 4567390
 STEP RETAILER N STEP 仕訳データ 17.57 TE.L 50 2-1 \取立依頼書を印刷/ 受取手形入力 取立依頼入力 第220期入力 70日 編集() 日期(2) ペイビ 個 句。 2 支政条形 7년(四 編集四 왕宗(四 ~ 7 년) / 登録 @ \$400s E取日 2021年 4月 6 取立依赖银行 | ABC銀行本店 交換所 委託日 1001年5月11日 (広知区分 10 未依頼 A 1046 A 135 2021年 4月 1日 00 支持所 KG20100 200
KG20100 200
KG2010 200
KG2010 200
KG2010 200 ※取立手形依頼書は事前に金融機関へ 是出可能かどうかのご確認をお願いいたします は銀行 仕訳データ 435 727 (30 通信费 STEP 合計 3812000 依赖全部 0 依赖欣欢 0 1. 42° |: 2102 |: 2200 |: 2200 |: 3. 38 |: 882 |: 405 |: 688 |: 888 |: 10 |: 200 |: 200 |: 200 |: 200 |: 200 |: 200 |: 200 |: 200 |: 200 |: 200 |: 200 |: 200 |: 200 |: 200 |: 200 |: 200 |: 200 |: 200 |: 200 |: 200 |: 200 |: 200 |: 200 |: 200 |: 200 |: 200 |: 200 |: 200 |: 200 |: 200 |: 200 |: 200 |: 200 |: 200 |: 200 |: 200 |: 200 |: 200 |: 200 |: 200 |: 200 |: 200 |: 200 |: 200 |: 200 |: 200 |: 200 |: 200 |: 200 |: 200 |: 200 |: 200 |: 200 |: 200 |: 200 |: 200 |: 200 |: 200 |: 200 |: 200 |: 200 |: 200 |: 200 |: 200 |: 200 |: 200 |: 200 |: 200 |: 200 |: 200 |: 200 |: 200 |: 200 |: 200 |: 200 |: 200 |: 200 |: 200 |: 200 |: 200 |: 200 |: 200 |: 200 |: 200 |: 200 |: 200 |: 200 |: 200 |: 200 |: 200 |: 200 |: 200 |: 200 |: 200 |: 200 |: 200 |: 200 |: 200 |: 200 |: 200 |: 200 |: 200 |: 200 |: 200 |: 200 |: 200 |: 200 |: 200 |: 200 |: 200 |: 200 |: 200 |: 200 |: 200 |: 200 |: 200 |: 200 |: 200 |: 200 |: 200 |: 200 |: 200 |: 200 |: 200 |: 200 |: 200 |: 200 |: 200 |: 200 |: 200 |: 200 |: 200 |: 200 |: 200 |: 200 |: 200 |: 200 |: 200 |: 200 |: 200 |: 200 |: 200 |: 200 |: 200 |: 200 |: 200 |: 200 |: 200 |: 200 |: 200 |: 200 |: 200 |: 200 |: 200 |: 200 |: 200 |: 200 |: 200 |: 200 |: 200 |: 200 |: 200 |: 200 |: 200 |: 200 |: 200 |: 200 |: 200 |: 200 |: 200 |: 200 |: 200 |: 200 |: 200 |: 200 |: 200 |: 200 |: 200 |: 200 |: 200 |: 200 |: 200 |: 200 |: 200 |: 200 |: 200 |: 200 |: 200 |: 200 |: 200 |: 200 |: 200 |: 200 |: 200 |: 200 |: 200 |: 200 |: 200 |: 200 |: 200 |: 200 |: 200 |: 200 |: 200 |: 200 |: 200 |: 200 |: 200 |: 200 |: 200 |: 200 |: 200 |: 200 |: 200 |: 200 |: 200 |: 200 |: 200 |: 200 |: 200 |: 200 |: 200 |: 200 |: 200 |: 200 |: 200 |: 200 |: 200 |: 200 |: 200 |: 200 |: 200 |: 200 |: 200 |: 200 |: 200 |: 200 |: 200 |: 200 |: 200 |: 200 |: 200 |: 200 |: 200 |: 200 |: 200 |: 200 |: 200 |: 200 |: 200 |: 200 |: 200 |: 200 |: 200 |: 200 |: 200 |: 200 |: 200 |: 200 |: 200 |: 200 |: 200 |: 200 |: 200 |: 200 |: 200 |: 200 |: 200 |: 200 |: 200 |: 200 |: 200 |: 200 |: 200 |: 200 |: 200 |: 200 |: 200 |: 200 |: 200 |: 200 |: 2-2 割引依頼入力、割引実行入力 受取手形の処理を行うためのデータを入力する画面 手持ちの受取手形を取立依頼するための取立依頼 こんな時に割引入力ができます。 です。なお、CSVデータなどから受取手形のデータ 書を出力できます。出力した取立依頼書は銀行にそ を受け入れた場合はこの画面で確認できます。 のまま提出できます。 ■ 銀行に提出する割引手形依頼書の印刷もできます。 ※受取手形データの受入画面もあります。 ※割引手形依頼書は事前に金融機関へ 提出可能かのご確認をお願いいたします。 ■ 受取手形金額を期日より早く受け取りたい 受取手形データ受入

## 仕訳データ 受取手形顛末入力

こんな時に変更入力ができます。

- 受取手形を裏書譲渡したい
- 受取手形を返却したい

STEP 2-3

- 受取手形を担保提供したい
- 受取手形の決済ができなかった

各画面で登録された仕訳データは「会計仕訳の作成」画面から 会計ソフトへ連動できます。

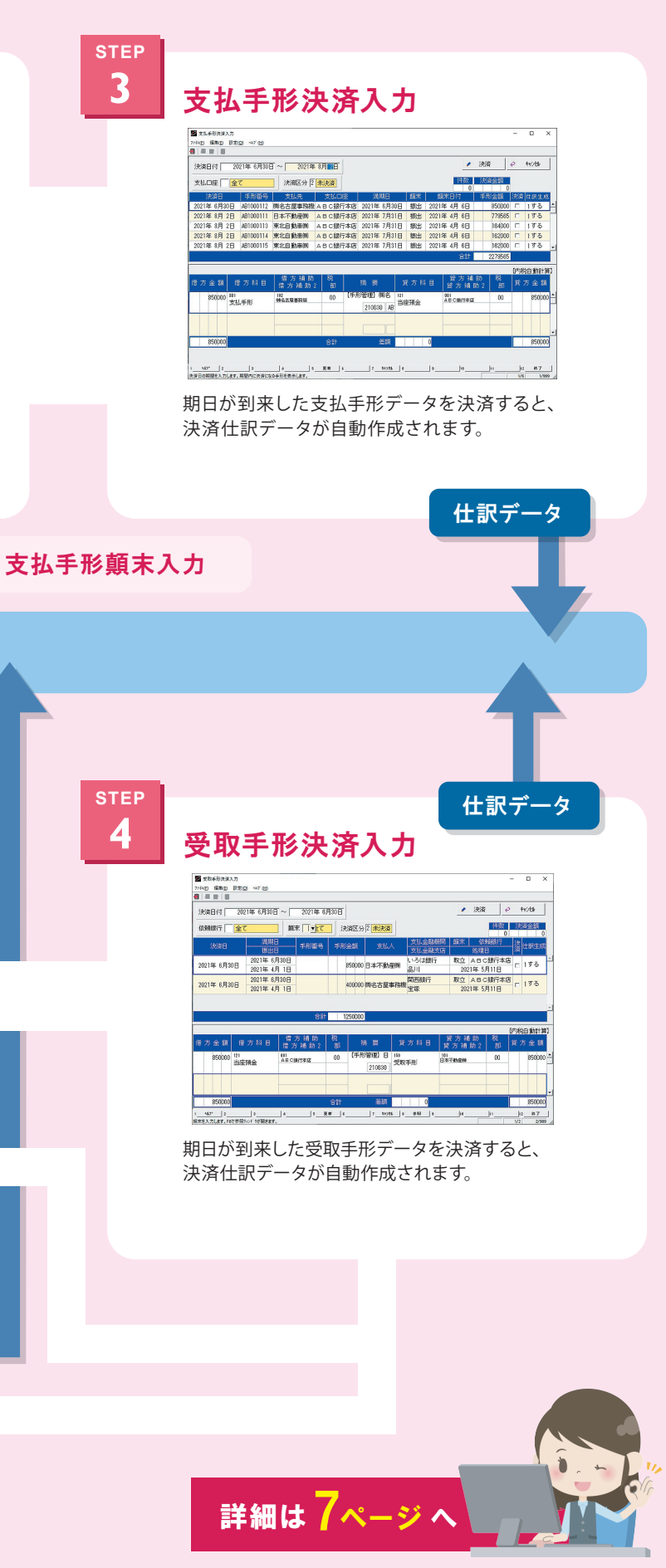

# Vicsell 電債管理クラウド 便利な機能

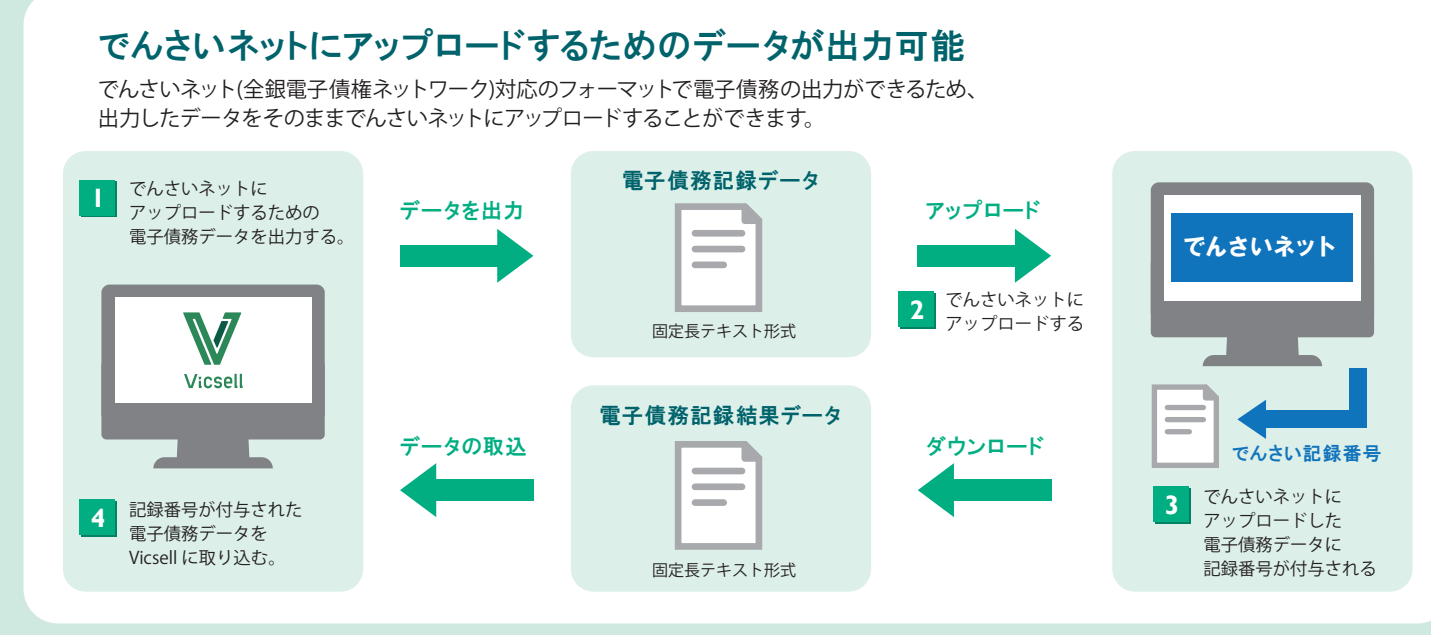

## でんさいネットでダウンロードした開示データを受入可能

でんさいネット(全銀電子債権ネットワーク)からダウンロードした開示データをそのままVicsellに受け入れることができます。 受け入れた開示データはそのままVicsellで決済処理まで行うことができ、会計ソフトへ連携させることができます。

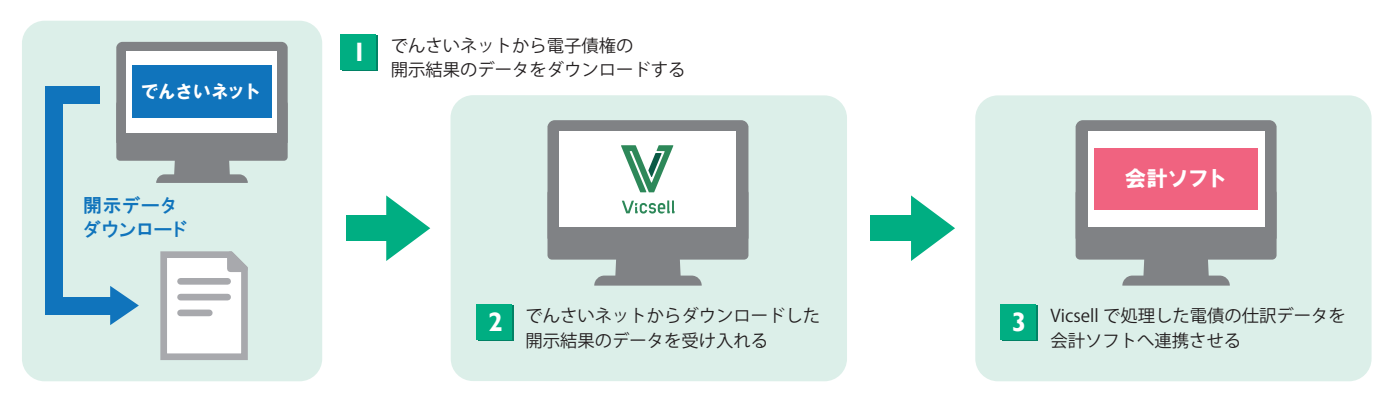

# 割賦支払いの一括登録

割賦支払いのため、期日が1ヶ月ずつずれた電子債務を一括で登録することができます。

#### 電子債務一括設定

6

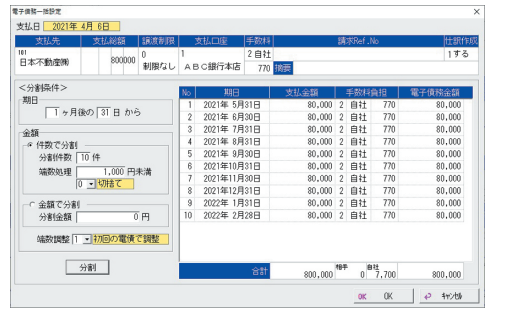

期日や金額の分割条件を設定することができます。

# 電子債務入力

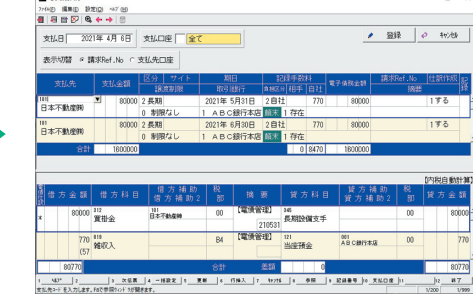

分割した電子債務が反映されます。 自動生成された仕訳は会計ソフトへ連携することができます。

. . . .

管理帳票での管理が可能! 電子債務・電子債権を支払先別、銀行別に管理することができます。

# Vicsell 手形管理クラウド 便利な機能

# 支払手形のレーザープリンタ発行

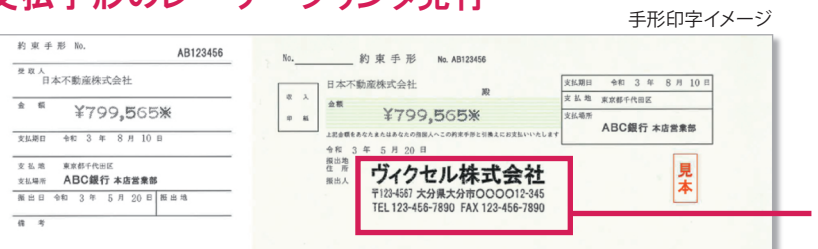

手形発行機能は手形用紙をセットできるレーザープリンタのみでご使用いただけます。 会社ゴム印の画像データ(BMP形式)を取り込み印刷することもできます。 ※画像データは別途ご用意ください。

# 手形の送付状、領収書の印刷

支払手形、受取手形のデータから必要な書類等の 印刷ができます。

- ■手形送付状の発行
- ■手形発行に伴う印紙税一覧の確認・印刷
- 書留・配達記録差出票の印刷
- 領収書の発行

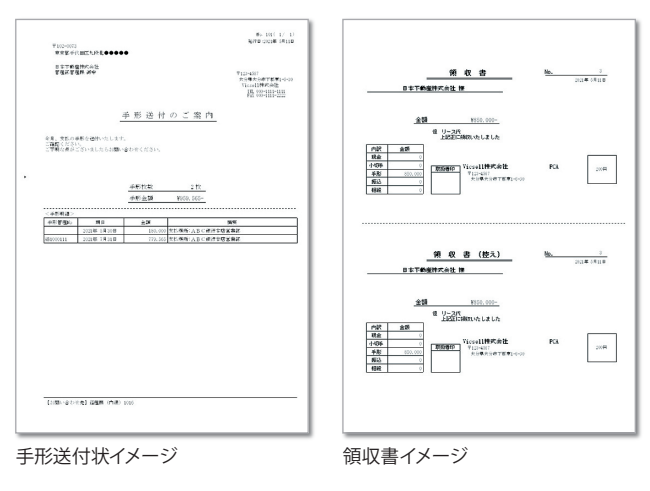

### 豊富な管理帳票で細かな管理が可能!

共通手形管理帳票

#### 支払手形管理帳票

手形残高推移表 支払手形、受取手形の発生金額や残高を 日別に出力できます。

銀行別手形残高推移表 銀行別に支払手形、受取手形の振出額、 取立額、割引額と残高を出力できます。

#### 帳票集をご要望のお客様は ホームページから お申込みいただけます! **(** ) Vicsell https://www.vicsell.j

支払先別支払手形管理表 指定期間内の振出額と決済額、 未決済残高を支払先別に出力できます。

支払先別支払手形集計 支払先別、期日ごとに決済金額を出力できます。

銀行別支払手形決済集計 銀行別、期日ごとに決済金額を出力できます。

支払手形内訳書 支払手形の内訳書を税務署に提出する形式で 出力できます。

# 手形の自動分割、任意分割

会社印イメージ

手形の節税分割(自動)が可能です。 枚数や金額を指定し、任意で手形を分割したり 割賦支払いの手形を一括で登録することができます。

ヴィクセル株式会社

〒123-4567 大分県大分市〇〇〇〇12-345

TEL 123-456-7890 FAX 123-456-7890

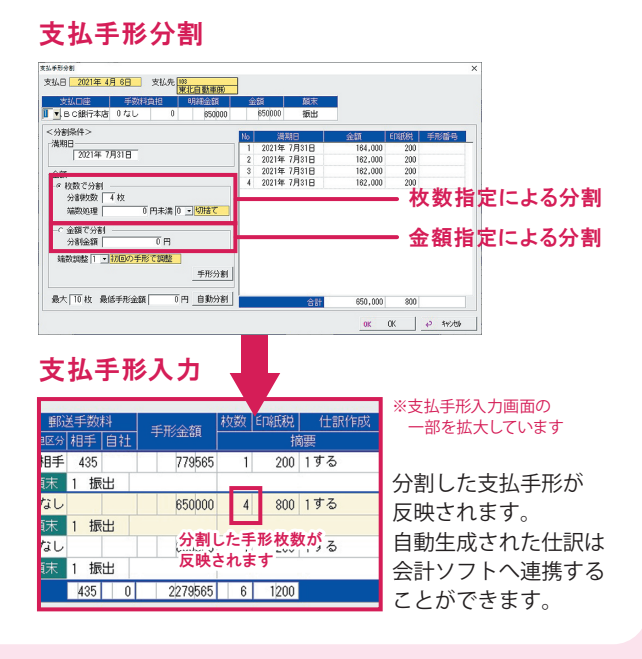

受取手形管理帳票

得意先別受取手形管理表 指定期間内の受取額と決済額、 未決済残高を得意先別に出力できます。

得意先別受取手形集計 得意先別、期日ごとに決済金額を出力できます。

銀行別受取手形決済集計 銀行別、期日ごとに決済金額を出力できます。

顛末別受取手形集計 顛末ごとの手形金額を支払人別に出力できます。

受取手形内訳書 受取手形の内訳書を税務署に提出する形式で 出力できます。

#### システム構成

| ファイル                                                                                                    | 前準備                                                                                                    | セキュリティ                                                                                                    | 受取手形入力                                                                                                    | 受取手形管理帳票                                                                                                    | 電子債権入力                                                                                                    |
|----------------------------------------------------------------------------------------------------|----------------------------------------------------------------------------------------------------|----------------------------------------------------------------------------------------------------|----------------------------------------------------------------------------------------------------|----------------------------------------------------------------------------------------------------|----------------------------------------------------------------------------------------------------|
| データ領域選択<br>データ領域作成<br>データ領域のバックアップ<br>データ領域のリカバリ<br>タックシール発行<br>会計仕訳の作成<br>データの保守<br>プリンタの一括設定<br>旧Vicsellからのコンバート<br>メニューエディタ | 基本情報の登録<br>取引銀行の登録<br>支払先の登録<br>考意先の登録<br>手形交換所の登録<br>手形レイアウトの登録<br>手形レイアウトの登録<br>休日の登録<br>協要文の登録<br>金融機関の登録<br>支払先データの受入<br>得意先データの受入<br>会計前準備<br>基本情報の登録(会計)<br>消費税区分の登録<br>勘定科目の登録<br>補助科目の登録<br>補助科目2の登録 | システムユーザーの登録     領域ユーザーの登録     処理レベルの設定     運用状況の確認     マスタ参照     支払先の参照     麦先の参照     支払先の参照     支払先の参照     支払先の参照     支払手形入力     支払手形入力     支払手形派済入力     支払手形形手ェックリスト     支払手形子で見(手形入力)     支払手形発行(手形入力)     支払手形データの受入 | 受取手形入力<br>取立依頼入力<br>割引依頼入力<br>割引は頼入力<br>引引実行入力<br>受取手形練末入力<br>受取手形チェックリスト<br>領収書作成<br>領収書発行<br>領収書印紙税一覧<br>受取手形データの受入<br>支払手形管理帳票<br>支払手形管理帳票<br>支払手形整理表<br>支払先別支払手形筆理表<br>支払手形為訳書<br>印紙税一覧<br>手形送付状発行 | 受取手形参照<br>得意先別受取手形管理表<br>得意先別受取手形集計<br>銀行別受取手形決済集計<br>顛末別受取手形集計<br>受取手形内訳書<br>手形残高推移表<br>銀行別手形残高推移表<br>銀行別手形残高推移表<br>電子債務入力<br>電子債務入力<br>電子債務記録データ作成<br>電子債務記録結果取込<br>支払通知書<br>電子債務変更入力<br>電子債務データの受入 | 電子債権開示データ取込<br>電子債権入力<br>電子債権チェックリスト<br>電子債権割引依頼入力<br>電子債権割引案行入力<br>電子債権変更入力<br>電子債権変更入力<br>電子債権データの受入<br>電子債務参照<br>支払先別電子債務管理表<br>支払先別電子債務集計<br>銀行別電子債務集計<br>銀行別電子債権警理<br>電子債権参照<br>得意先別電子債権管理表<br>得意先別電子債権集計<br>銀行別電子債権集計 |
|                                                                                                    | 部門の登録<br>会計マスタの受入                                                                                                    |                                                                                                    | 書留・配達記録差出票                                                                                                    |                                                                                                    |                                                                                                    |

この色は支店管理オプションに含まれる機能です この色は手形管理クラウドオプションに含まれる機能です この色は電債管理クラウドオプションに含まれる機能です

#### 主な処理件数

| データ領域   | 1領域は1社で9,999領域          | 得意先名称  | 全角7文字 正式名称全角20文字 全角半角混在可能 |
|---------|-------------------------|--------|---------------------------|
| 仕訳      | 件数無制限1伝票で9,999仕訳行       | 取引銀行   | 99件                       |
| 金額桁数    | 11桁                     | 取引銀行名称 | 全角7文字正式名称全角20文字全角半角混在可能   |
| 支払先·得意先 | 件数無制限 英数カナ1~20桁フリーコード   | 支店     | 999,999支店数字1~6桁           |
| 支払先名称   | 全角7文字正式名称全角20文字全角半角混在可能 | 支店名称   | 全角7文字正式名称全角14文字全角半角混在可能   |

#### 対応機器構成

株式会社SCP.SOFTのHPにて参照してください。

### ネットワーク

インターネットに接続できる環境が必要(光回線100Mbps必須)

#### 利用規約

Vicsell手形管理クラウド・Vicsell電債管理クラウドのご契約の際は利用規約を必ずご一読くださいませ。

【注意事項】

※プリンタドライバについては、OSに対応したメーカーから提供されているドライバをご使用ください。

※接続する装置・周辺機器は使用するパソコン本体と使用OSに依存しますので使用に際しては注意が必要です。

※必要メモリ・必要ハードディスク容量は、ハードウェア環境・ソフトウェア環境・ネットワーク環境により異なる場合がありますので注意が必要です。

※Windowsは米国Microsoft Corporationの米国およびその他の国における登録商標です。

※ Vicsellは株式会社SCP.SOFTの登録商標です。

※ 画面表示と印刷帳票のデータ部分は、すべて架空のものです。記載された内容と製品の仕様は事前の予告なく変更されることがあります。

※ Microsoft社のサポート保証期間が終了しているOSについては正常に動作しない可能性がありますので、保証期間の終了していないOSでの運用をお勧めします。

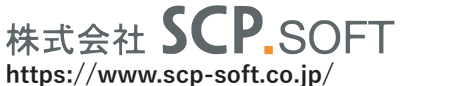

★社 〒870-0953 大分県大分市下郡東1丁目6番30号 SCPビル2F
拠点 東京支社 福岡支社

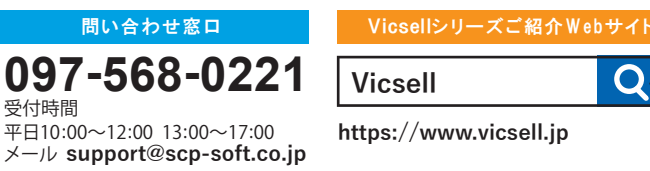